# Pilveprinteri ühendamine prindiserverist

Siit juhendist leiad juhised printerveri ühendamiseks prindiserverist.

### 1 In English

Enamasti peaks prindiserveriga kaasas olev tarkvara selle protseduuri kasutaja jaoks lihtsaks muutma. Kuigi erinevad tootjad kasutavad erinevat serveritarkvara, on protseduur sageli sama.

MacOS ja Linux seadmes printeri ühendamiseks kasutada printeri ühendamiseks käsitsi seadistust: Pilveprinteri ühendamine käsitsi.

## Pilveprinteri ühendamine

\\printserver2.domenis.ut.ee

(I) Kui oled vahetanud oma kasutajakonto parooli, siis tuleks lisatud printer arvutist eemaldada ning lisada uuesti ülaltoodud juhendite abil.

- Arvuti peab olema ühendatud kas juhtmega TÜ võrku, olema eduroam wifi-s või kasutama VPN ühendust. NB! ut-public wifi võrgus printimine ei toimi!
- 2. Kui ühendus olemas, ava **Run** aken klahvikombinatsiooniga **H**+**R**. Seejärel sisesta aadress:

| 💷 Run |                                                                                           | ×                |
|-------|-------------------------------------------------------------------------------------------|------------------|
|       | Type the name of a program, folder, docume<br>resource, and Windows will open it for you. | ent, or Internet |
| Open: | \\printserver2.domenis.ut.ee                                                              | ~                |
|       |                                                                                           |                  |
|       | OK Cancel                                                                                 | <u>B</u> rowse   |

- 3. Juhul kui küsitakse sisselogimist:
  - a. User name lahter TÜ kasutajatunnus kujul domenis\kasutajatunnus
  - b. Password lahter TÜ parool

domenis\kasutajatunnus

| Enter network credent             | ials                             |
|-----------------------------------|----------------------------------|
| Enter your credentials to connect | t to: printserver2.domenis.ut.ee |
| User name                         |                                  |
| Password                          |                                  |
| Remember my credentials           |                                  |
| The username or password is inc   | orrect.                          |
| More choices                      |                                  |
| ОК                                | Cancel                           |
|                                   |                                  |

14/2-

. ...

×

NB! Tuleks kindlasti valida Remember my credentials, vastasel juhul printimine peale arvuti taaskäivitamist ei tööta.

4. Pärast edukat sisselogimist kuvatakse printerite loend.

| printserver2.domenis.                                           | .ut.ee × +                             |                                   | - 1                                     |  |
|-----------------------------------------------------------------|----------------------------------------|-----------------------------------|-----------------------------------------|--|
| 🕀 New ~                                                         | 0 1 4 6 1                              | Sort ~ 8 <sup>-</sup> View ~ ···· |                                         |  |
| $\leftarrow \rightarrow \checkmark \uparrow$                    | > Network > printserver2.domenis.ut.ee |                                   | ✓ C Q Search printserver2.domenis.ut.ee |  |
| <ul> <li>☆ Home</li> <li>&gt; ▲ Joonas - Tartu Ülikc</li> </ul> |                                        | PRINTER.AirPrint                  | PRINTER-BW                              |  |
| E Desktop                                                       | PRINTER-COLOR                          |                                   |                                         |  |
| ↓ Downloads *                                                   | PRINTER-PAABEL                         |                                   | uF5MBShare2                             |  |
| 🛃 Pictures 🖈                                                    |                                        |                                   |                                         |  |
| Videos *                                                        |                                        |                                   |                                         |  |
| 📥 OneDrive - Tartu Ül                                           |                                        |                                   |                                         |  |
| > 💻 This PC<br>> 🚈 Network                                      |                                        |                                   |                                         |  |
| 9 items 1 item selected                                         |                                        |                                   |                                         |  |

5. Turvaprinteri ühendamiseks leia loendist valik PRINTER. Tee sellel hiirega parem klõps ning vali Connect või Ühenda.

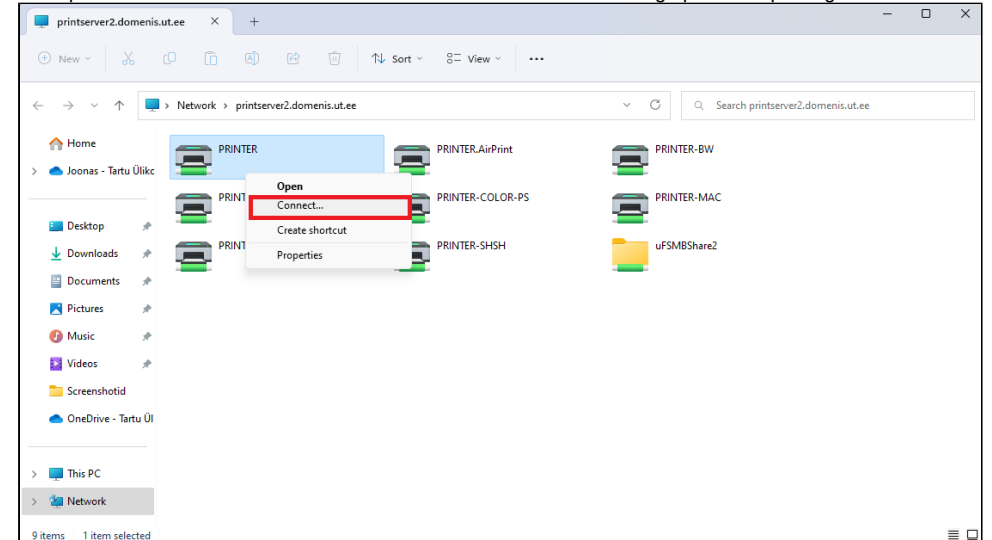

6. Kui arvuti palub nõusolekut täiendavate driverite paigaldamiseks, vajuta Yes.

(1) Kui oled vahetanud oma kasutajakonto parooli, siis tuleks lisatud printer arvutist eemaldada ning lisada uuesti ülaltoodud juhendite abil.

- Lahendus eeldab, et operatsioonisüsteem on ajakohane. Veateadete korral kontrollida süsteemiuuendusi.
   Arvuti peab olema ühendatud kas juhtmega TÜ võrku, olema eduroam wifi-s või kasutama VPN ühendust. NB! ut-public wifi võrgus printimine ei toimi!
- 3. Kui ühendus olemas, ava Run aken klahvikombinatsiooniga 태 +R. Seejärel sisestada:

| 5                  |                                                                                                    |                      | —                                                               |                                                |
|--------------------|----------------------------------------------------------------------------------------------------|----------------------|-----------------------------------------------------------------|------------------------------------------------|
| - → ∽ ↑ 🧧 «        | User Accounts > Credential Manager                                                                                                    | ~ C                  | Search Control Panel                                            |                                                |
| Control Panel Home | Manage your credentials<br>View and delete your saved logon information                                                                                                    | n for websites, conn | ected applications and net                                      | works.                                         |
|                    | Web Credentials                                                                                                    | w                    | indows Credentials                                              |                                                |
|                    |                                                                                                    |                      |                                                                 |                                                |
|                    | Back up Credentials Restore Credentials                                                                                                    |                      |                                                                 |                                                |
|                    | Back up Credentials Restore Credentials<br>Windows Credentials                                                                                                    |                      | Add a Windo                                                     | ows crede                                      |
|                    | Back up Credentials Restore Credentials<br>Windows Credentials<br>No Windows credentials.                                                                                                    |                      | Add a Windo                                                     | ows crede                                      |
|                    | Back up Credentials Restore Credentials<br>Windows Credentials<br>No Windows credentials.<br>Certificate-Based Credentials                                                                     |                      | Add a Windo<br>Add a certificate-bas                            | ws crede                                       |
|                    | Back up Credentials Restore Credentials<br>Windows Credentials<br>No Windows credentials.<br>Certificate-Based Credentials<br>No certificates.                                                 |                      | Add a Windo<br>Add a certificate-bas                            | ws crede<br>sed crede                          |
|                    | Back up Credentials Restore Credentials<br>Windows Credentials<br>No Windows credentials.<br>Certificate-Based Credentials<br>No certificates.<br>Generic Credentials                          |                      | Add a Windo<br>Add a certificate-bas<br>Add a gene              | ws crede<br>sed crede<br>eric crede            |
|                    | Back up Credentials Restore Credentials<br>Windows Credentials<br>No Windows credentials.<br>Certificate-Based Credentials<br>No certificates.<br>Generic Credentials<br>virtualapp/didlogical |                      | Add a Windo<br>Add a certificate-bas<br>Add a gene<br>Modified: | ws crede<br>sed crede<br>eric crede<br>: Today |

- 4. Avanenud aknast vali Windows Credentials ning seejärel Add a Windows credential.
  5. Täita lahtrid vastavalt alltoodule ning vajuta OK.
  a. Internet or network address: printserver2.domenis.ut.ee
  b. User name: TÜ kasutajatunnus kujul domenis\kasutajatunnus

### c. Password: TÜ parool

| Add a Windows Cre                                | edential                                                                                                    |                                              |     |    | _                  |    | × |
|--------------------------------------------------|----------------------------------------------------------------------------------------------------|----------------------------------------------|-----|----|--------------------|----|---|
| $\leftarrow \rightarrow ~ \checkmark ~ \uparrow$ | 🧧 « Credential Mana > A                                                                                                    | dd a Windows Credential                      | ~ ( | C  | Search Control Pan | el | م |
| Туре<br><sub>Маке</sub>                          | Type the address of the website or network location and your credentials<br>Make sure that the user name and password that you type can be used to access the location. |                                              |     |    |                    |    |   |
| Intern<br>(e.g. r<br>User r                      | net or network address<br>myserver, server.company.com):<br>name:                                                                                                    | printserver2.domenis.ut.ee<br>domenis\mannil |     |    |                    |    |   |
| Passw                                            | vord:                                                                                                    | •••••                                        |     |    |                    |    |   |
|                                                  |                                                                                                    |                                              |     | ОК | Cancel             |    |   |
|                                                  |                                                                                                    |                                              |     |    |                    |    |   |
|                                                  |                                                                                                    |                                              |     |    |                    |    |   |
|                                                  |                                                                                                    |                                              |     |    |                    |    |   |
|                                                  |                                                                                                    |                                              |     |    |                    |    |   |
|                                                  |                                                                                                    |                                              |     |    |                    |    |   |

6. Ava Run aken klahvikombinatsiooniga

\\printserver2.domenis.ut.ee

#### 7. Kuvatakse printerite loend.

| printserver2.domenis.ut.ee × +                                                                                                    | - 0 X                                                     |
|----------------------------------------------------------------------------------------------------|-----------------------------------------------------------|
| ⊙ New ~ 🐰 🗘 📋 🖄 😢 🗑 🕺 Sort ~ 8= View ~                                                                                                    |                                                           |
| $\leftarrow$ $\rightarrow$ $\vee$ $\uparrow$ $\blacksquare$ > Network > printserver2.domenis.ut.ee                                                                                                    | <ul> <li>C Q Search printserver2.domenis.ut.ee</li> </ul> |
| Home     AirPrint     AirPrint | PRINTER-BW                                                |
| PRINTER-COLOR PRINTER-COLOR-PS                                                                                                    | PRINTER-MAC                                               |
| Downloads * PRINTER-PAABEL                                                                                                    | uFSMBShare2                                               |
| Documents *                                                                                                    |                                                           |
| 🕑 Music 🕜                                                                                                    |                                                           |
| Screenshotid                                                                                                    |                                                           |
| OneDrive - Tartu Ül                                                                                                    |                                                           |
| > 📮 This PC                                                                                                    |                                                           |
| > 2 Network 9 items 1 item selected                                                                                                    |                                                           |

8. Turvaprinteri ühendamiseks leia loendist valik PRINTER. Tee sellel hiirega parem klõps ning vali Connect või Ühenda.

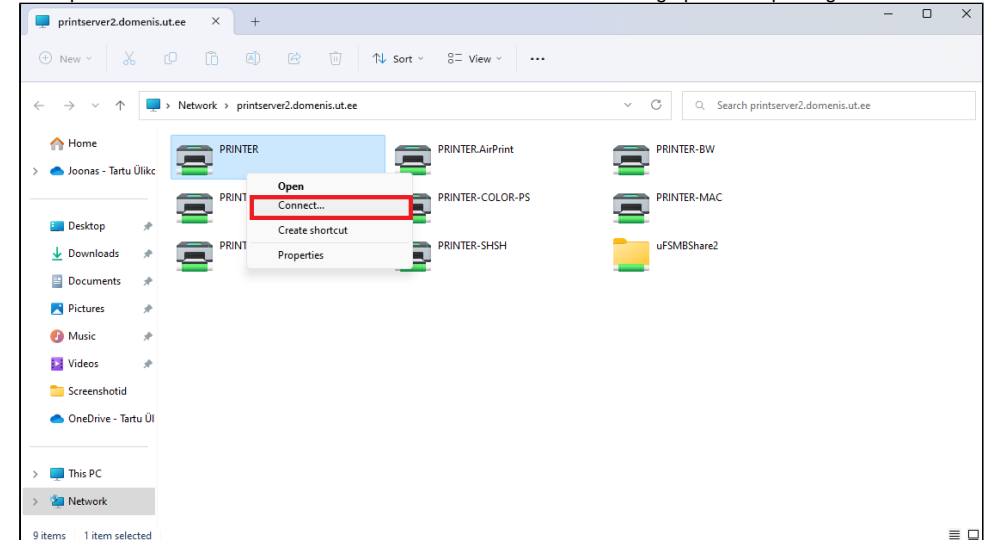

9. Kui arvuti palub nõusolekut täiendavate driverite paigaldamiseks, vajuta Jah või Yes.

(i) Hetkel ei tööta automaatseadistuse paigalduspakett. Printeri seadistamiseks järgi käsitsi seadistamise juhendit Printeri seadistamine käsitsi.

(j)